# Raport - Debian

Katarzyna Dzięgiel, Magdalena Szpor, Agnieszka Szymczuk

3 listopada 2015

#### 1 Wstęp - Uzasadnienie wyboru Debiana

Celem wgrania systemu w wersji Debian było porównanie jej z systemem Ubuntu i znalezienie wspólnych cech wynikających z faktu, że Ubuntu powstało na podstawie Debiana.

#### 2 Informacje wstępne

Debian to system operacyjnym GNU/Linux. Jest darmowym projektem realizowanym dobrowolnie przez programistów z całego świata. Jądro systemu pochodzi od Linuxa, natomiast podstawowe narzędzia wykorzystywane w tej wersji systemu pochodzą z projektu GNU. Projekt Debiana zapoczątkował student Ian Murdock. Stąd wzięła się nazwa Debian, pochodząca od początków imion studenta i jego dziewczyny (Debry). Oprogramowanie stworzone zostało z myślą o idei OS i tak pozostało do dziś. Debian ma opinię bardzo stabilnego systemu o wysokiej jakości. Nowe wersje Debiana pojawiają się dość rzadko. Wynika to z dbałości o jakość oraz bezpieczeństwo dystrybucji. Czas od dodania pakietu do wersji testowej do dodania go do wersji oficjalnej jest przez to niestety bardzo długi. Najnowsza dostępna, stablina wersja Debiana to: 8.2 Jessie. Debian posiada także ogromną ilość oficjalnych pakietów. Obecnie jest ich ponad 18tys. Debian jest bardzo dobrą bazową dystrybucją. Z wersji testowych powstały nowe systemy takie jak np. ubuntu. Stąd też często mówi się, że debian jest "tatą" ubuntu.

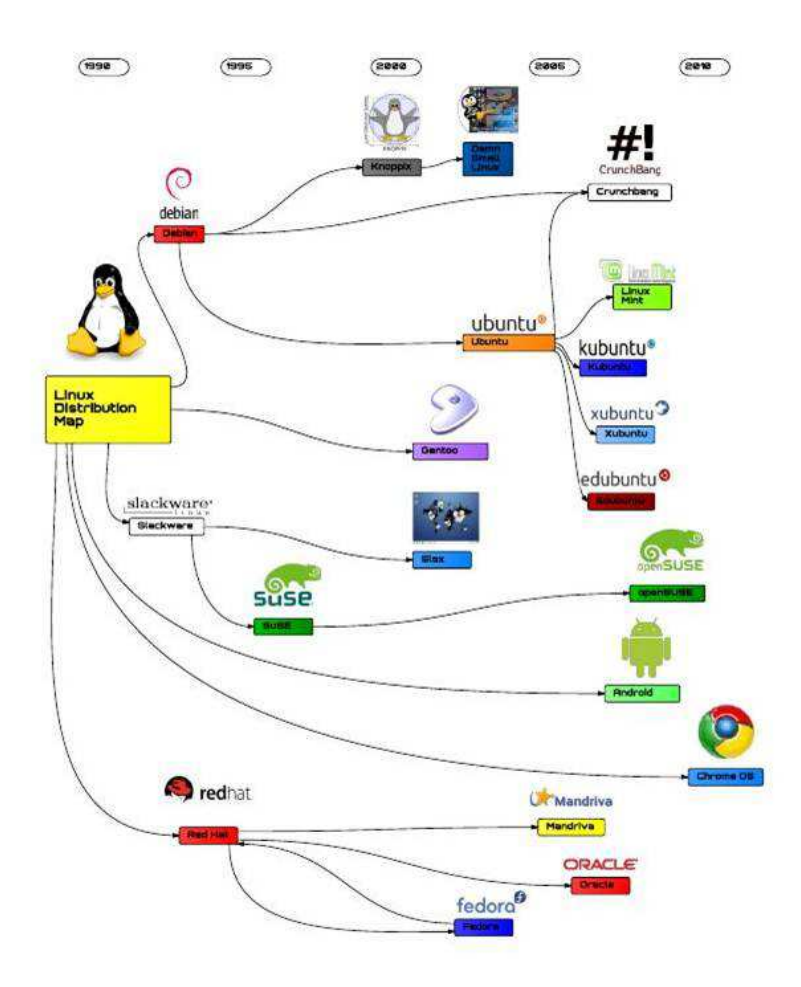

Rysunek 1: Schemat powstania różnych wersji Linuxa

## 3 Instalacja i konfiguracja

Proces instalacji Debiana jest bardziej skomplikowany niż w przypadku jego następcy – Ubuntu. Aby zainstalować Debiana należało pobrać jego plik instalacyjny np. ze strony www.debian.org.

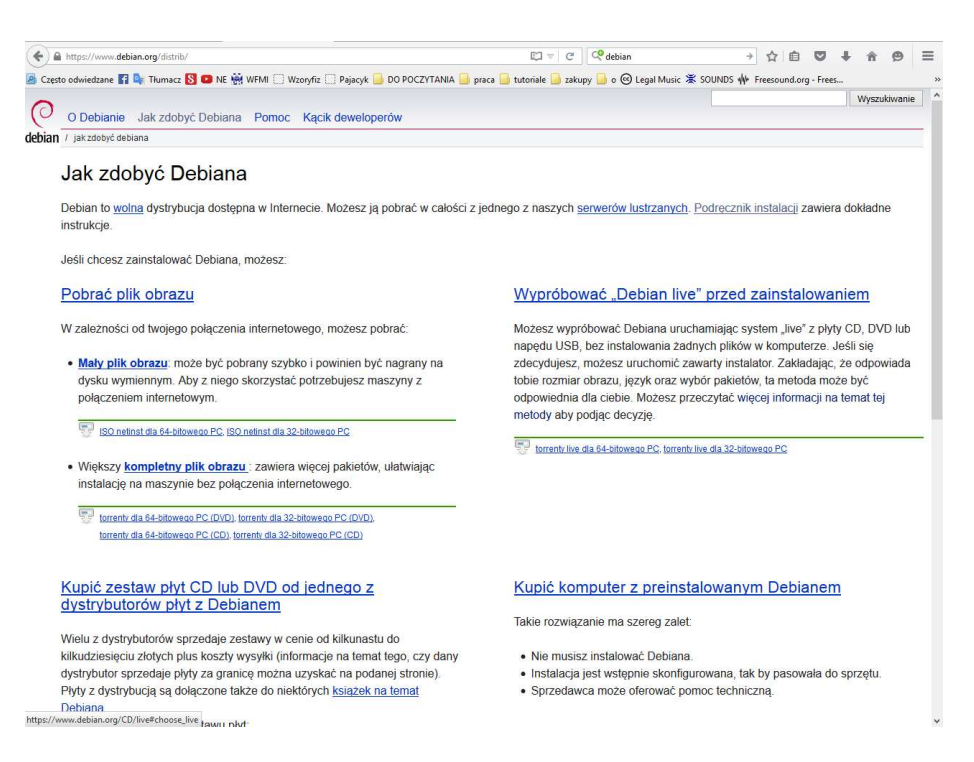

Rysunek 2: Pobieranie Debiana

Następnie należało uruchomić Oracle VM VirtualBox i utworzyć nową wirtualną maszynę w taki sam sposób jak tworzyliśmy ją dla Ubuntu.

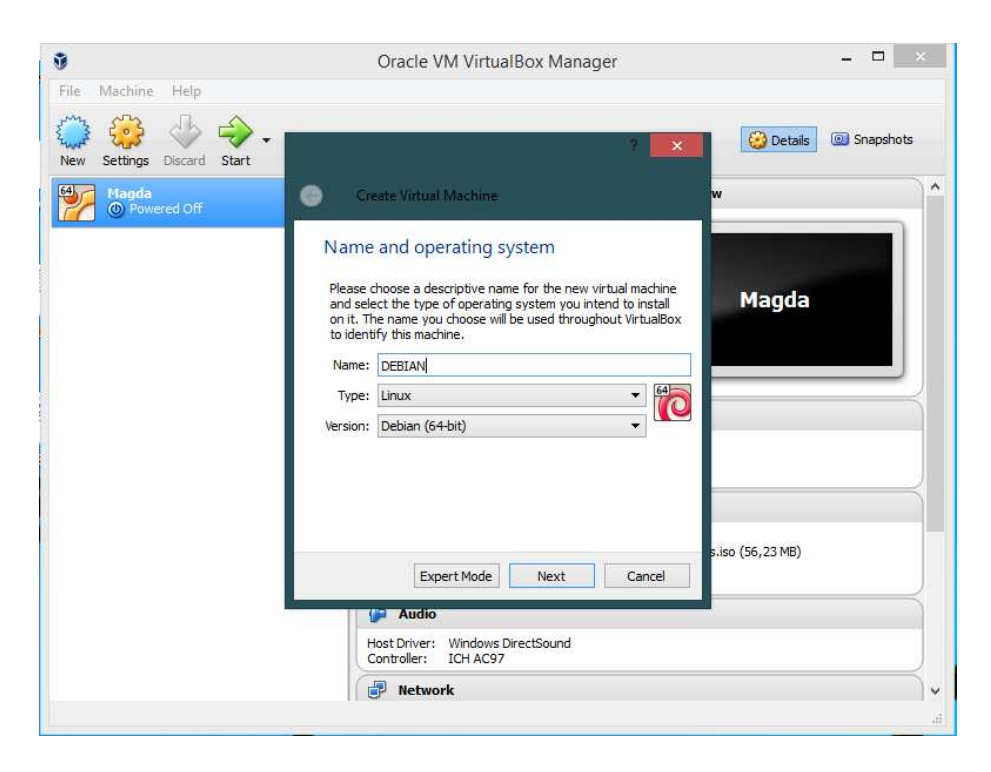

Rysunek 3: Tworzenie nowej wirtualnej maszyny

Następnym krokiem było załadowanie obrazu dysku z plikiem instalacyjnym do Wirtualnej Maszyny.

|                                                                                                    |                                                                             | D                                                                                                    | EBIAN (Automatycznie za                                                                                                    | pisany) - Microsoft W                | ord                                                        |                           | - 6                    | ×     |
|----------------------------------------------------------------------------------------------------|-----------------------------------------------------------------------------|----------------------------------------------------------------------------------------------------|----------------------------------------------------------------------------------------------------|--------------------------------------|------------------------------------------------------------|---------------------------|------------------------|-------|
| Narzędzia główne V<br>Wkiej & Wytnij<br>Wkiej Małarz formatów<br>Schowek                                                                                                    | Wstawianie Układ s<br>alibri (Tekst podstawc *<br>B I U * abe x,<br>Czcioni | trony Odwołania Kores<br>$11 \rightarrow A^* A^* \xrightarrow{\otimes}$<br>$x^* Aa^* \xrightarrow{\otimes} A^*$ | pondencja Recenzja Wi<br>日本 「空」 「臣 伊 臣」<br>日 田 二 日<br>日 田 二 日<br>Akapit で                                                                                                    | AaBbCcDt<br>1 Normainy<br>1 Bez odst | AaBbC: AaBbCc Aagtówek 2<br>Nagtówek 1 Nagtówek 2<br>Style | AaBbCc.<br>Tytuf Podtytuf | Zmień<br>style -<br>is |       |
| Compare Net August Constraints Constraints Constr |                                                                             | File Machine View Inp<br>Two have the Auto capture is<br>Press                                                  | DEBLAN [Running] - O<br>DEBLAN [Running] - O<br>DEBLAN [R | acie VM VirtualBox                   | -  -  -  -  -                                              | choore disk image         |                        |       |
| Strona: 7 z 7 Wyrazy: 0 🏈                                                                                                    | Odzyskany                                                                   |                                                                                                    |                                                                                                    | -1                                   |                                                            | <b>B</b> \$\$\$ =         | 110% 😑 🛛               | ٠     |
| = 🦻 🧭                                                                                                    |                                                                             | Ps 💋 🖸                                                                                                    | 🚺 💷 🔇                                                                                                    |                                      |                                                            |                           | ▲ 16<br>2015-          | 10-31 |

Rysunek 4: Załadowanie pliku instalacyjnego

Kolejne kroki sprowadzały się do wyboru lokalizacji i języka systemu. Sam proces instalacji może mieć różny wygląd. Graficzny lub w postaci konsoli, obsługiwany wyłącznie klawiaturą.

| Contraction (Running) - Oracle VM VirtualBox                                                                                                    |                                                                           |
|----------------------------------------------------------------------------------------------------|---------------------------------------------------------------------------|
| File Machine View Input Devices Help                                                                                                    |                                                                           |
| ß                                                                                                    | debian <sup>8</sup>                                                       |
| Wybierz swoją lokalizację                                                                                                    |                                                                           |
| Wybrana lokalizacja zostanie użyta do ustawienia strefy czasowej or<br>powinien to być kraj w którym żyjesz.<br>Poniżej lokalizacje dla: Europa. Użyj opcji <wróć>, by wybrać inny kor<br/>ma odpowiedniej lokalizacji.<br/>Kraj, terytorium lub obszar:</wróć> | az parametrów locale. Zazwyczaj<br>ntynent lub region jeśli na liście nie |
| Luksemburg<br>Macedonia<br>Malta<br>Monako<br>Mołdawia<br>Niemcy<br>Norwegia                                                                                                    |                                                                           |
| Polska                                                                                                    |                                                                           |
| Portugalia<br>Rumunia<br>San Marino<br>Serbia<br>Sudhard i Jan Mayon                                                                                                    | 8                                                                         |
| Svaibaro i jan Mayen<br>Szwajcaria<br>Szwecia                                                                                                    | <b>v</b>                                                                  |
| Zrzut ekranu                                                                                                    | Wstecz Dalej                                                              |
|                                                                                                    | 🕽 🔏 📰 🗮 🔐 🕲 🔇 🖲 Right Control 🔒                                           |

Rysunek 5: Instalacja z włączonym trybem graficznym

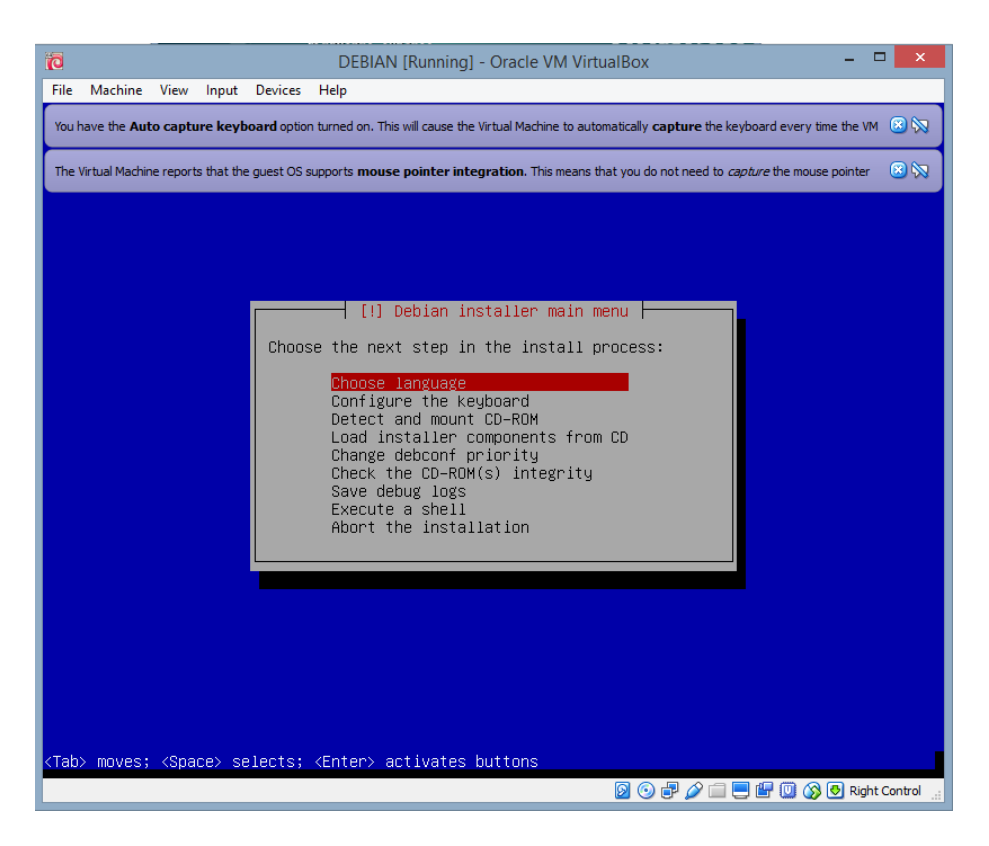

Rysunek 6: Instalacja z włączonym trybem konsolowym

Następnym etapem była konfiguracja klawiatury oraz ładowanie niezbędnych komponentów.

| e Machine View Input Device | s Help |                                                         |                                                                                                    |         |
|-----------------------------|--------|---------------------------------------------------------|----------------------------------------------------------------------------------------------------|---------|
|                             |        |                                                         | O                                                                                                    | debian® |
| Configuruj klawiaturę       |        |                                                         |                                                                                                    |         |
| Układ klawiatury:           |        |                                                         |                                                                                                    |         |
| litewski                    |        |                                                         |                                                                                                    |         |
| macedoński                  |        |                                                         |                                                                                                    |         |
| Malajalam                   |        |                                                         |                                                                                                    |         |
| Nepalski                    |        |                                                         |                                                                                                    |         |
| północnolapoński            |        |                                                         |                                                                                                    |         |
| norweski                    |        |                                                         |                                                                                                    |         |
| Perski; nowoperski; farsi   |        |                                                         |                                                                                                    |         |
| filipiński                  |        |                                                         |                                                                                                    |         |
| polski                      |        | un cha cha chu cha cha cha<br>Mhair chu chu chu chu chu | an charachar an charachar an an an an<br>Charachar an charachar an an an an an an an an an an an an an |         |
| portugalski                 |        |                                                         |                                                                                                    |         |
| pendžabski                  |        |                                                         |                                                                                                    |         |
| rumuński                    |        |                                                         |                                                                                                    |         |
| rosyjski                    |        |                                                         |                                                                                                    |         |
| serbski (cyrylica)          |        |                                                         |                                                                                                    |         |
| Sindhi                      |        |                                                         |                                                                                                    |         |
| syngaleski                  |        |                                                         |                                                                                                    |         |
| słowacki                    |        |                                                         |                                                                                                    | ×       |
| Zrzut ekranu                |        |                                                         | Wstecz                                                                                                 | Dalej   |

Rysunek 7: Konfiguracja klawiatury

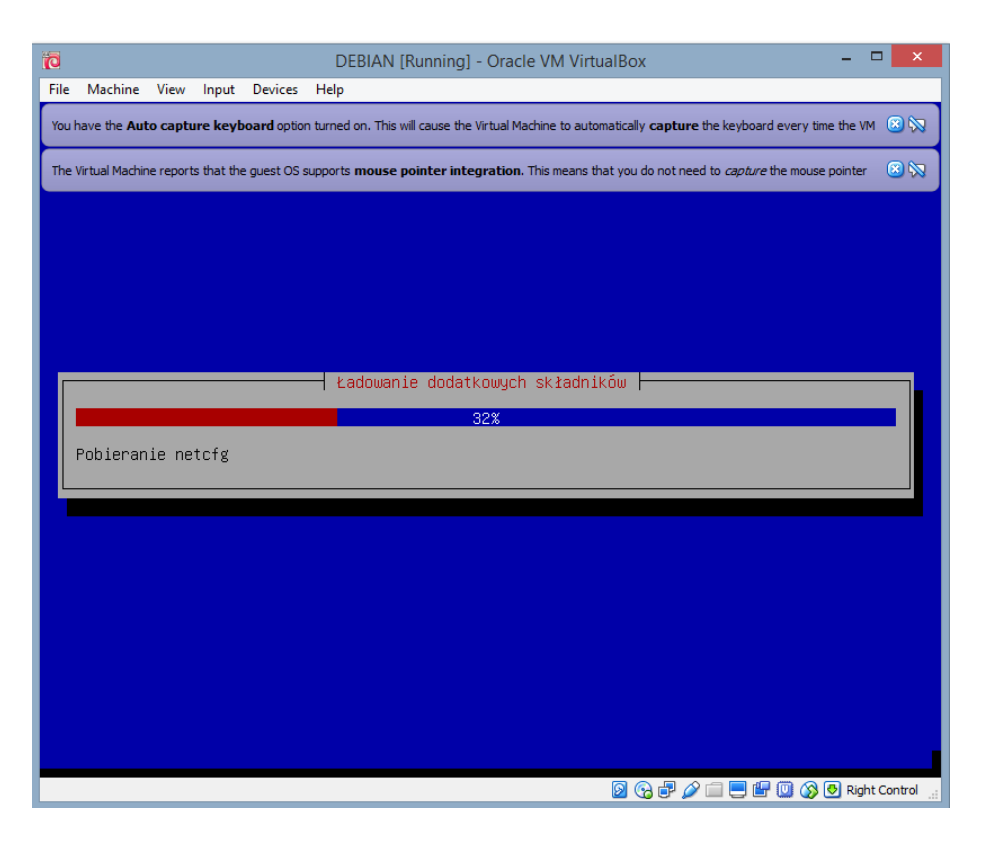

Rysunek 8: Ładowanie dodatkowych składników

Podczas konfiguracji sieci należało wprowadzić nazwę hosta, domeny wraz z hasłem dla administratora

| 0                                                                                                    |                                                                                                    |                       |                           |                                | DEBIAN [Running] - (                                                  | Dracle VM VirtualBox                                                 |                                                        | - 🗆 🗙         |
|----------------------------------------------------------------------------------------------------|----------------------------------------------------------------------------------------------------|-----------------------|---------------------------|--------------------------------|-----------------------------------------------------------------------|----------------------------------------------------------------------|--------------------------------------------------------|---------------|
| File                                                                                                    | Machine                                                                                                    | View                  | Input                     | Devices                        | Help                                                                  |                                                                      |                                                        |               |
| You                                                                                                    | have the Aut                                                                                                    | to captu              | ıre keyb                  | oard optio                     | turned on. This will cause the Vir                                    | ual Machine to automatically <b>cap</b>                              | oture the keyboard every time                          | the VM 📧 🕅    |
| The                                                                                                    | Virtual Machin                                                                                                    | ne report             | s that the                | e guest OS :                   | upports mouse pointer integra                                         | <b>ition.</b> This means that you do no                              | ot need to <i>capture</i> the mouse p                  | pointer 🔞 🕅   |
|                                                                                                    |                                                                                                    |                       |                           |                                |                                                                       |                                                                      |                                                        |               |
|                                                                                                    |                                                                                                    |                       |                           |                                |                                                                       |                                                                      |                                                        |               |
|                                                                                                    |                                                                                                    |                       |                           |                                |                                                                       |                                                                      |                                                        |               |
|                                                                                                    |                                                                                                    |                       |                           |                                | [!] Konfig                                                            | uruj siec                                                            |                                                        |               |
|                                                                                                    | Wprowad                                                                                                    | lź nazi               | wę hos                    | sta dla                        | tego systemu.                                                         |                                                                      |                                                        |               |
|                                                                                                    | Nazwa h<br>wiesz,<br>samodzi                                                                                       | osta<br>jaka<br>elnie | jest p<br>powinr<br>robis | ojedyno<br>na być n<br>sz sieć | zym słowem, które id<br>Wazwa hosta, skontakt<br>domową, możesz spoko | entyfikuje Twój syst<br>uj się z administrat<br>jnie wpisać tu wymyś | em w sieci. Jeśli<br>orem Twojej sieci.<br>loną nazwę. | nie<br>Jeśli  |
|                                                                                                    | Nazwa h                                                                                                    | osta:                 |                           |                                |                                                                       |                                                                      |                                                        |               |
|                                                                                                    | debian                                                                                                    |                       |                           |                                |                                                                       |                                                                      |                                                        |               |
|                                                                                                    | <ws< td=""><td>tecz&gt;</td><td></td><td></td><td></td><td></td><td><dale< td=""><td>j&gt;</td></dale<></td></ws<> | tecz>                 |                           |                                |                                                                       |                                                                      | <dale< td=""><td>j&gt;</td></dale<>                    | j>            |
|                                                                                                    |                                                                                                    |                       |                           |                                |                                                                       |                                                                      |                                                        |               |
|                                                                                                    |                                                                                                    |                       |                           |                                |                                                                       |                                                                      |                                                        |               |
|                                                                                                    |                                                                                                    |                       |                           |                                |                                                                       |                                                                      |                                                        |               |
|                                                                                                    |                                                                                                    |                       |                           |                                |                                                                       |                                                                      |                                                        |               |
|                                                                                                    |                                                                                                    |                       |                           |                                |                                                                       |                                                                      |                                                        |               |
|                                                                                                    |                                                                                                    |                       |                           |                                |                                                                       |                                                                      |                                                        |               |
| <tat< td=""><td>o≻ prze<u>no</u></td><td>si; &lt;</td><td>Spacja</td><td>a&gt; wybie</td><td>ra; ≺Enter≻ akt<u>ywuje</u></td><td></td><td></td><td></td></tat<> | o≻ prze <u>no</u>                                                                                                  | si; <                 | Spacja                    | a> wybie                       | ra; ≺Enter≻ akt <u>ywuje</u>                                          |                                                                      |                                                        |               |
|                                                                                                    |                                                                                                    |                       |                           |                                |                                                                       | 0 🛛                                                                  | P 🤌 💷 📃 🖃 🔘 🐼 🔇                                        | Right Control |
|                                                                                                    |                                                                                                    |                       |                           |                                |                                                                       |                                                                      |                                                        |               |

Rysunek 9: Konfiguracja sieci

Gdy sieć została skonfigurowana można było utworzyć konta użytkowników

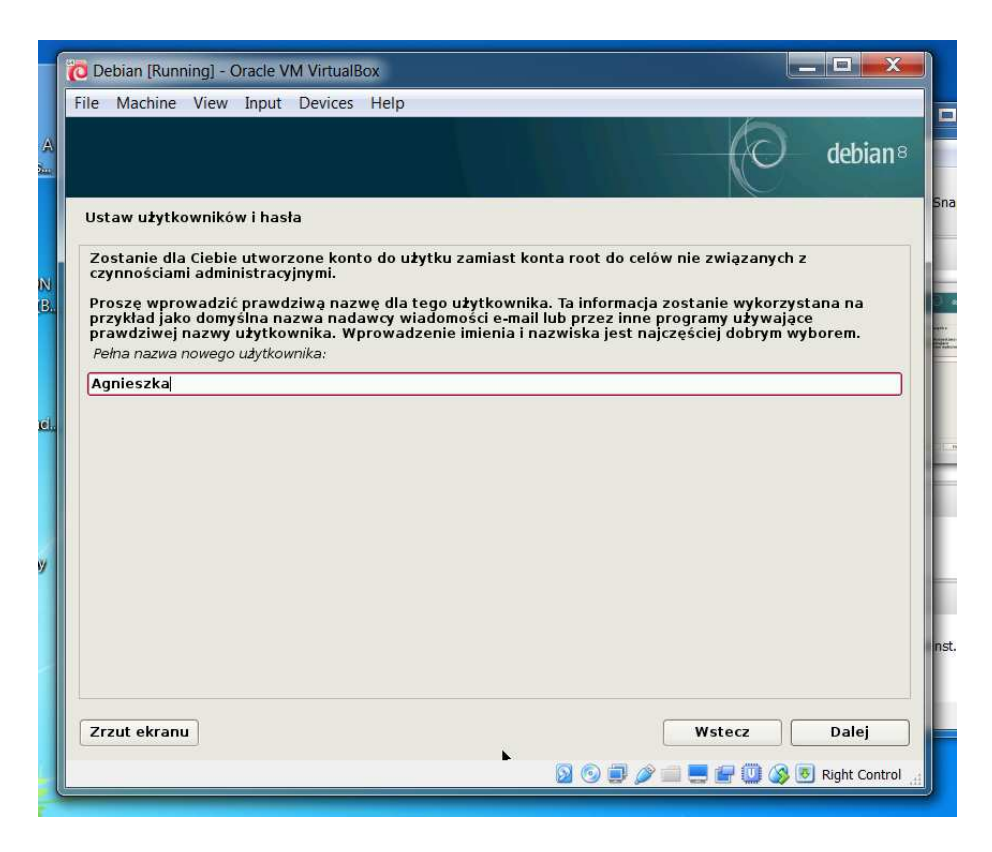

Rysunek 10: Ustawienie użytkowników

W dalszej części instalacji trzeba było przeprowadzić proces partycji dysku. Po wybraniu opcji partycja całego dysku należało wskazać wybrany dysk. Dla nowych użytkowników zalecane jest korzystanie z jednej partycji.

| 🙋 Debian (R                               | tunning]                            | - Oracle VM                                   | VirtualBox                             |                     |                                                       |                                 |                                     | . 🗆 🗙             |
|-------------------------------------------|-------------------------------------|-----------------------------------------------|----------------------------------------|---------------------|-------------------------------------------------------|---------------------------------|-------------------------------------|-------------------|
| File Machi                                | ne Viev                             | v Input E                                     | Devices Help                           |                     |                                                       |                                 |                                     |                   |
|                                           |                                     |                                               |                                        |                     |                                                       |                                 | 0                                   | debian®           |
| Partycjon                                 | uj dyski                            |                                               |                                        |                     |                                                       |                                 |                                     |                   |
| To jest poo<br>ustawienia<br>zainicjalizo | dgląd akt<br>a (system<br>ować jego | ualnie skonfi<br>plików, punk<br>tablicę part | gurowanych p.<br>t montowania<br>ycji. | artycji<br>itd.), i | i i punktów montowania. V<br>wolną przestrzeń by doda | /ybierz partyc<br>ć nową partyc | ję by zmodyfiko<br>;ję lub urządzen | wać jej<br>ie by  |
| Partyc                                    | jonowar                             | nie z przew                                   | odnikiem                               |                     |                                                       |                                 |                                     |                   |
| Konfig                                    | uruj pro                            | gramowy R                                     | AID                                    |                     |                                                       |                                 |                                     |                   |
| Konfig                                    | uruj mer                            | nedzera wo                                    | luminów logi                           | cznyc               | ch                                                    |                                 |                                     |                   |
| Konfig                                    | uruj szy                            | frowane wo                                    | oluminy                                |                     |                                                       |                                 |                                     |                   |
| Konfig                                    | uruj wol                            | uminy iSCS                                    |                                        |                     |                                                       |                                 |                                     |                   |
|                                           |                                     | W 13                                          |                                        |                     |                                                       |                                 |                                     |                   |
| ⇒ scsi1                                   | (0,0,0) (s                          | da) - 8.6 GE                                  | B ATA VBOX H                           | ARDD                | ISK                                                   | 2                               |                                     |                   |
| >                                         | nr 1                                | growna                                        | 8.2 GB                                 | T                   | ext4                                                  | /                               |                                     |                   |
| >                                         | пгэ                                 | logiczna                                      | 401.0 MB                               |                     | przestrzeń wymiany                                    | przestr                         | zen wymiany                         |                   |
| Cofnii                                    | zmiany v                            | w partyciac                                   | h                                      |                     |                                                       |                                 |                                     |                   |
| Zakoń                                     | cz party                            | cionowanie                                    | i zapisz zmi                           | anv n               | a dvsku                                               |                                 |                                     |                   |
|                                           |                                     |                                               |                                        |                     |                                                       | anta tartanta tartanta tartanta |                                     |                   |
|                                           |                                     |                                               |                                        |                     |                                                       |                                 |                                     |                   |
|                                           |                                     |                                               |                                        |                     |                                                       |                                 |                                     |                   |
|                                           |                                     |                                               |                                        |                     |                                                       |                                 |                                     |                   |
|                                           |                                     |                                               |                                        |                     |                                                       |                                 |                                     |                   |
| Zrzut ekr                                 | anu                                 | Pomoc                                         |                                        |                     |                                                       |                                 | /stecz                              | Dalej             |
|                                           |                                     |                                               |                                        |                     |                                                       | 1 🖉 🗖 🗖                         |                                     | Right Control     |
|                                           |                                     |                                               |                                        |                     |                                                       |                                 |                                     | J ragine conteror |

Rysunek 11: Partycjonowanie dysku

Po tym etapie nastąpiła instalacja systemu podstawowego.

![](_page_12_Figure_0.jpeg)

Rysunek 12: Instalacja systemu podstawowego

W konfiguracji menedżera pakietów należało wybrać tzw. serwer lustrzany. Dla początkujących użytkowników zalecaną opcją było wybranie serwera ze swojego regionu. Następnie trzeba było wybrać identyfikator. Tu zalecaną opcją było: ftp.pl.debian. org

| e Machine View Input D                                                              | evices Help                                                |                                                 |                 |               |
|-------------------------------------------------------------------------------------|------------------------------------------------------------|-------------------------------------------------|-----------------|---------------|
|                                                                                     |                                                            |                                                 | O               | debian®       |
| Konfiguracja menedžera paki                                                         | etów                                                       |                                                 |                 |               |
| Proszę wybrać serwer lustrz<br>Ciebie, powinieneś/powinnaś                          | any Debiana. Jeśli nie wiesz<br>s wybrać serwer ze swojego | z, który serwer posiada<br>o kraju lub regionu. | najlepsze połąc | zenie do      |
| Zazwyczaj ftp. <identyfikator<br>Serwer lustrzany z archiwum Del</identyfikator<br> | twojego kraju>.debian.org                                  | jest dobrym wyborem.                            |                 |               |
| ftp.pl.debian.org                                                                   |                                                            |                                                 |                 |               |
| ftp.task.gda.pl                                                                     |                                                            |                                                 |                 |               |
| ftp.vectranet.pl                                                                    |                                                            |                                                 |                 |               |
| ftp.agh.edu.pl                                                                      |                                                            |                                                 |                 |               |
| httpredir.debian.org                                                                |                                                            |                                                 |                 |               |
| debian.inhost.pro                                                                   |                                                            |                                                 |                 |               |
| ftp.icm.edu.pl                                                                      |                                                            |                                                 |                 |               |
| ftp.pwr.wroc.pl                                                                     |                                                            |                                                 |                 |               |
| ftp.man.poznan.pl                                                                   |                                                            |                                                 |                 |               |
|                                                                                     |                                                            |                                                 |                 |               |
|                                                                                     |                                                            |                                                 |                 |               |
|                                                                                     |                                                            |                                                 |                 |               |
|                                                                                     |                                                            |                                                 |                 |               |
|                                                                                     |                                                            |                                                 |                 |               |
|                                                                                     |                                                            |                                                 |                 |               |
| Zrzut ekranu                                                                        | <b>₩</b>                                                   |                                                 | Wstecz          | Dalej         |
|                                                                                     |                                                            |                                                 |                 |               |
|                                                                                     |                                                            |                                                 | = 🖃 🖾 🗞 🐷       | Right Control |

Rysunek 13: Konfiguracja menedżera pakietów

Podczas instalacji Debiana możliwy był także wybór środowiska graficznego pracy. Dostępne dla Debiana predefiniowane zestawy oprogramowania to: GNO-ME, Xfce, KDE, Cinnamon, MATE, LXDE, serwer www, serwer druku, serwer SSH. Podczas instalacji została wybrana opcja ze środowiskiem GNOME.

![](_page_14_Picture_0.jpeg)

Rysunek 14: Wybór oprogramowania

Końcowym etapem instalacji było zainstalowanie programu rozruchowego GRUB (GRand Unified Bootloader). Grub potrafi załadować system bezpośrednio z urządzenia. GRUB obsługuje zabezpieczenia hasłem uruchamiania dowolnego systemu operacyjnego lub możliwości uruchomienia powłoki.

![](_page_14_Picture_3.jpeg)

Rysunek 15: Instalacja programu rozruchowego GRUB

Po zakończeniu instalacji można było przejść do zalogowania się do systemu.

![](_page_15_Picture_1.jpeg)

Rysunek 16: Zakończenie procesu instalacji

## 4 Interfejs Debiana

Procedura logowania w Debianie jest praktycznie taka sama jak w Ubuntu. Należy wybrać użytkownika, a następnie wprowadzić hasło.

![](_page_16_Picture_0.jpeg)

Rysunek 17: Logowanie do systemu

W zależności od wybranego wcześniej środowiska, interfejsy mogą się od siebie różnić. Wygląd wybranego przez nas GNOME<br/>a przedstawiony jest na rysunku poniżej.

![](_page_17_Picture_0.jpeg)

Rysunek 18: Pulpit Debiana w wersji GNOME

Po wybraniu opcji "Podgląd" znajdującej się w lewym górnym rogu pojawiły się opcja wyszukiwania (w górnej części okna), pasek z programami (po lewej) oraz kolejne pulpity (po prawej) charakterystyczne dla środowiska GNOME.

![](_page_18_Figure_0.jpeg)

Rysunek 19: Opcja "Podgląd"

Aby uzyskać dostęp do aplikacji zainstalowanych w systemie można wybrać ikonkę z dziewięcioma kwadracikami 3x3, znajdującą się w lewym dolnym rogu w trybie podglądu. Pojawią się wtedy wszystkie aplikacje dostępne na komputerze. Aby wyszukać jakąś konkretną można w pole "wyszukiwanie" wpisać jej nazwę.

![](_page_19_Picture_0.jpeg)

Rysunek 20: Aplikacje

Z internetu można korzystać przy użyciu przegladarki Icewe<br/>asel zainstalowanej wraz z systemem.

![](_page_20_Picture_0.jpeg)

Rysunek 21: Internet

#### 5 Sposób zarządzania pakietami

System zarządzania pakietami jest zestawem narzędzi, które służą do automatycznego instalowania, aktualizowania, konfigurowania i usuwania pakietów oprogramowania. Zarządzanie pakietami ma tę zaletę, że w porównaniu do instalowania pojedynczych pakietów, potrafi znaleźć zależności między pakietami i ściąga z Internetu wszystkie niezbędne pakiety. Debian korzysta z pakietów w formacie "deb". Wszystkie pliki posiadają rozszerzenie .deb. Najbardziej podstawowym narzędziem do instalacji pakietów jest dpkg - instalator niskiego poziomu obsługiwany z linii poleceń. Jego bardziej zaawansowanym odpowiednikiem jest – APT, w którym wiele czynności takich jak pobieranie pakietów czy rozwiązywanie zależności między pakietami jest zautomatyzowanych. Do jeszcze wygodniejszego zarządzania pakietami można używać nakładek takich jak: dselect (jest nakładką na dpkg, oferuje tekstowy interfejs do instalacji i usuwania pakietów, oraz jest odpowiedzialny za zależności i ewentualne konflikty między pakietami) oraz nowszy – aptitude (wyświetla listę pakietów, z których użytkownik może wybrać te do zainstalowania lub odinstalowania). Istnieje też opcja instalacji pakietów przy pomocy graficznych nakładek do oprogramowania takich jak (poznany już podczas użytkowania Ubuntu) Synaptic (nakładka na APT), lub adept albo KPackage (menedżer pakietów, który jest częścią środowiska graficznego KDE). W Debianie pakiety i ich instalatory mają kontrolę powiązań i zależności pomiędzy poszczególnymi składnikami systemu – programami i używanymi przez nie bibliotekami. Sprawia to, że podczas instalowania nowego programu ma się pewność, że nie będzie miał miejsca konflikt z innymi zainstalowanymi wcześniej programami. W przeciwnym wypadku instalowany program mógłby przerwać funkcjonowanie z powodu braku poszczególnych składników, które są wymagane do prawidłowego działania. Korzystanie z nakładki Synaptic wymaga podania hasła przez administratora (rys. 22). Po uruchomieniu programu wyświetlany jest komunikat z informacją o pakietach (rys. 23). Synaptic w wersji na Debiana wygląda tak samo jak w Ubuntu (rys.24).

![](_page_21_Figure_1.jpeg)

Rysunek 22: Włączenie Synaptica (potrzebne hasło administratora)

| -           |                                                                                                    |                                                                        |                              |
|-------------|----------------------------------------------------------------------------------------------------|------------------------------------------------------------------------|------------------------------|
| O Debian [f | Running] - Oracle VM VirtualBox                                                                                                    |                                                                        |                              |
| File Mach   | ne View Input Devices Help                                                                                                    |                                                                        |                              |
| Podgląd     | Synaptic Menedžer Pakietów 🔻                                                                                                    | sob, 17:29                                                             | pl 🕶 🗖 🐠 🖻 🖛                 |
|             |                                                                                                    |                                                                        |                              |
|             |                                                                                                    |                                                                        |                              |
|             |                                                                                                    | Manadiar Pakiatów Synantic                                             |                              |
| ▶           | and an entry and the second                                                                                                    | Heneuzer Faniecow Synaptic                                             |                              |
|             | Plik Edycja Pakiet Ustawienia                                                                                                    | Pomoc                                                                  |                              |
|             | G                                                                                                    | 🖌 🖄 🔍 Szukaj                                                           |                              |
|             |                                                                                                    | Krótki wstęp                                                           |                              |
| 0           | programowanie w twoim systemie jest ι                                                                                                    | uporządkowane w tzw. <i>pakietach.</i> Menedżer pakietów umożliwia usu | wanie, instalowanie oraz     |
| i al        | tualizację pakietów oprogramowania.                                                                                                    |                                                                        |                              |
| Z           | alecamy regularne odświeżanie bazy info                                                                                                    | rmacji o pakietach, aby nie przeoczyć ważnych aktualizacji związanyc   | h z bezpieczeństwem systemu. |
| N           | ote: Changes are not applied instantly. A                                                                                                    | At first you have to mark all changes and then apply them.             |                              |
| P           | akiety do instalacji, aktualizacji czy też us                                                                                                    | sunięcia można zaznaczyć na kilka sposobów:                            |                              |
|             | Wybrać pakiet i odpowiednie działanie z<br>Podwójnie klikosć na pazwie pakietu                                                                                                    | z menu 'Pakietu'.                                                      |                              |
|             | Wybrać działanie z menu kontekstowe                                                                                                    | go pakietu.                                                            |                              |
| -           | Kliknąć na ikonie stanu - otworzy się m                                                                                                    | enu zawierające wszystkie działania.                                   |                              |
| C           | Pokazuj to okno dialogowe przy uruch                                                                                                    | amianiu                                                                |                              |
|             |                                                                                                    |                                                                        |                              |
|             |                                                                                                    |                                                                        | Zamknij                      |
|             | Architektura                                                                                                    |                                                                        |                              |
|             | 42261 pakietów, 1683 zainstalowar                                                                                                    | nych, O uszkodzonych. O do zainstalowania/aktualizacji, O do usunięcia | a                            |
|             |                                                                                                    |                                                                        |                              |
|             |                                                                                                    |                                                                        |                              |
|             |                                                                                                    |                                                                        |                              |
|             |                                                                                                    |                                                                        |                              |
|             |                                                                                                    |                                                                        |                              |
|             |                                                                                                    |                                                                        | 🗈 🔜 🔐 🔘 🔇 🖲 Right Control 🔐  |
|             | and the second second sec |                                                                        |                              |

Rysunek 23: Komunikat o pakietach

| Plik Edycja Pakiet Ustaw           | vienia Pomoc                       |                                    |               |
|------------------------------------|------------------------------------|------------------------------------|---------------|
| G<br>Odśwież Zaznacz wszyst        | 🖌 🞻<br>ko do aktualizacji Zastosuj | Właściwości Q Szukaj               |               |
| Wszystkie                          | S Pakiety                          | Zainstalowana wer Najnowsza wersja | Opis          |
| Administracja systemem             | 🔲 🭳 Oad                            | 0.0.17-1                           | Gra strategi  |
| Bazy danych                        | 🗌 🙋 Oad-data                       | 0.0.17-1                           | Gra strategi  |
| Biblioteki                         | 🗌 🭳 Oad-data-common                | 0.0.17-1                           | Gra strategi  |
| Biblioteki - programistyczne       | 🗌 🧟 Oad-dbg                        | 0.0.17-1                           | Real-time s1  |
| Biblioteki - stare                 | 🔲 🧟 Oinstall                       | 2.7-3                              | cross-distrit |
| Debug                              | 🗌 🩋 Oinstall-core                  | 2,7-3                              | cross-distrit |
| Edukacja<br>Edytory<br>Elektropika | Nie wybrano pakietu.               |                                    |               |
| Działy                             |                                    |                                    |               |
| Stan                               |                                    |                                    |               |
| Pochodzenie                        |                                    |                                    |               |
| Własne filtry                      |                                    |                                    |               |
| Wyniki wyszukiwania                |                                    |                                    |               |
|                                    |                                    |                                    |               |

Rysunek 24: Wygląd Synaptica w Debianie

![](_page_24_Picture_0.jpeg)

Rysunek 25: Tryb instalacji z użyciem terminala

![](_page_25_Picture_0.jpeg)

Rysunek 26: Aptitude włączony za pomocą terminala

![](_page_26_Picture_0.jpeg)

Rysunek 27: Pakiety włączone z poziomu menu

### 6 Zarządzanie grupami

W celu zarządzania grupami zainstalowano gnome-system-tools.

| Synaptic Menedżer Pakie | sob, 20:20                            |                      |                    | pl - D       |
|-------------------------|---------------------------------------|----------------------|--------------------|--------------|
| k                       | Menedżer Pakietów :                   | Synaptic             |                    | ×            |
| Plik Edycja Pakiet U    | stawienia Pomoc                       |                      |                    |              |
| ن<br>Odśwież Zaznacz ws | zystko do aktualizacji Zastosuj Właś  | ciwości Q            | Szukaj             |              |
| Wszystkie               | S Pakiety                             | Zainstalowana wer    | - Najnowsza wersja | Opis         |
| gnome                   | 🔲 🖗 gnome-subtitles                   |                      | 1.2-4              | Edytor napis |
|                         | 🔲 🧟 gnome-sudoku                      | 1:3.14.1-1           | 1:3.14.1-1         | Gra logiczna |
|                         | 🔲 🧟 gnome-sushi                       | 3.12.0-2+b1          | 3.12.0-2+b1        | Sushi - narz |
|                         | 🔲 🧟 gnome-system-log                  | 3.9.90-2             | 3.9.90-2           | Przeglądark  |
|                         | gnome-system-monitor                  | 3.14.1-1             | 3.14.1-1           | Przeglądark  |
|                         | 🔲 🭳 gnome-system-tools                | 3.0.0-4              | 3.0.0-4            | Wieloplatfo  |
|                         | 🔲 🙋 gnome-terminal                    | 3.14.1-1+deb8u1      | 3.14.1-1+deb8u1    | Aplikacja em |
|                         | 🔲 🭳 gnome-terminal-data               | 3.14.1-1+deb8u1      | 3.14.1-1+deb8u1    | Pliki danych |
|                         | gnome-tetravex                        | 1:3.14.0-1           | 1:3.14.0-1         | Układanie p  |
|                         | gnome-theme-gilouche                  |                      | 11.1.2-2           | Motyw Gilo   |
| Działy                  | gnome-themes                          |                      | 2.30.2-1           | Oficjalne mc |
| Stan                    |                                       |                      | 2.22.0-3           | Dodatkowe    |
| Pachadzania             | Growe-themes-standard                 | 3.14.2.2-1           | 3.14.2.2-1         | Standardow   |
| rochodzenie             | gnome-themes-standard-data            | 3.14.2.2-1           | 3.14.2.2-1         | Pliki danych |
| Własne filtry           | gnome-tweak-tool                      | 3.14.2-2             | 3.14.2-2           | Narzędzie d  |
| Wyniki wyszukiwania     | Nie wybrano pakietu                   | 2                    |                    |              |
| Architektura            | wybrano pakietu.                      |                      |                    |              |
| 1007 pakietów, 1690 zai | mstalowanych Quszkodzonych Q do zajns | talowania/aktualizar | ii. O do usuniecia |              |

Rysunek 28: Instalacja gnome-system-tools

Następnie po zainstalowaniu niezbędnych pakietów za pomocą narzędzia wyszukiwania w trybie podglądu można było znaleźć "użytkownicy i grupy"

![](_page_28_Picture_0.jpeg)

Rysunek 29: Użytkownicy i grupy

Po włączeniu programu pojawiło się okno w którym można dodawać i usuwać lub edytować konta użytkowników. Można nadawać im prawa do korzystania na określonych zasadach z poszczególnych folderów. Użytkowników można podzielić na grupy i nadać konkretne uprawnienia całej grupie.

| ile Machine | View Innut Devices Heln |                                  |                         |       |
|-------------|-------------------------|----------------------------------|-------------------------|-------|
| bşiq 🚧      | Jżytkownicy i grupy 🔻   | sob, 20:23                       | pl 🔻                    | 🗆 🐠 🛱 |
|             |                         |                                  |                         |       |
|             |                         |                                  |                         |       |
|             |                         |                                  |                         |       |
|             |                         |                                  |                         |       |
|             |                         | Ustawienia użytkowników          |                         |       |
|             | Agnieszka               | Agnieszka                        | Zmień                   |       |
|             | agineserve              |                                  |                         |       |
|             |                         | Typ konta: <b>Własne</b>         | Zmień                   |       |
|             |                         | Hasto: Pytanie podczas logowania | Zmień                   |       |
|             |                         |                                  |                         |       |
|             |                         |                                  |                         |       |
|             |                         |                                  |                         |       |
|             |                         |                                  |                         |       |
|             | Dodaj Usur              | 1                                |                         |       |
|             | Zarządzaj grupami       |                                  | Zaawansowane ustawienia |       |
|             | Pomoc                   |                                  | Zamknij                 |       |
|             |                         |                                  |                         |       |
|             |                         |                                  |                         |       |
|             |                         |                                  |                         |       |
|             |                         |                                  |                         |       |
|             |                         |                                  |                         |       |

Rysunek 30: Zarządzaj grupami

| le Machine View Input | Devices He     | lp                                 |                   |             |                  | 0.41-0 |
|-----------------------|----------------|------------------------------------|-------------------|-------------|------------------|--------|
| odgląd vytkownicy i g | rupy ¥         | sob                                | , 20:23           |             | pl •             |        |
| -                     |                | Ustawienia                         | użytkowników      | _           |                  |        |
| Agnies                | szka<br>zka    | Ustaw<br>Grupy dostępne w systemie | vienia grup<br>e: |             | Zmień            |        |
|                       |                | adm                                | 1                 | Dodaj       | Zmień            |        |
|                       |                | agnieszka<br>audio                 |                   | Właściwości | Zmień            |        |
|                       |                | avahi<br>avahi-autoind             |                   | Usuń        |                  |        |
|                       |                | backup                             |                   | - 1         |                  |        |
|                       |                | bin<br>bluetooth                   |                   | - 1         |                  |        |
| Doc                   |                | Pomoc                              |                   | Zamknij     | 1                |        |
|                       | irządzaj grupa |                                    |                   | Ins         | owane ustawienia |        |
| Pomo                  |                |                                    | _                 | _           | Zamknij          |        |
|                       |                |                                    |                   |             |                  |        |
|                       |                |                                    |                   |             |                  |        |
|                       |                |                                    |                   |             |                  |        |
|                       |                |                                    |                   |             |                  |        |

Rysunek 31: Ustawienia grup – zarządzanie grupami

![](_page_31_Picture_0.jpeg)

Rysunek 32: Dostęp do folderów

![](_page_32_Picture_0.jpeg)

Rysunek 33: Opcje dostępu

| O Debian [Rur | nning] - Oracle VM VirtualBox                                                                                                    |      |
|---------------|----------------------------------------------------------------------------------------------------|------|
| File Machine  | view Input Devices Help                                                                                                    |      |
| Podgląd       | Terminal * sob, 21:11                                                                                                    | pl ▼ |
|               | agnieszka@debian: "                                                                                                    | ×    |
|               | Plik Edycja Widok Wyszukiwanie Terminal Pomoc<br>agnieszka@debian:~\$ ls -al                                                                                                    |      |
|               | <pre>razem 104<br/>drwxr-xr-x 21 agnieszka agnieszka 4096 paź 31 19:42 .<br/>drwxr-xr-x 3 root root 4096 paź 31 17:20 .<br/>drwx-r-xr-x 1 agnieszka agnieszka 4096 paź 31 17:20 .<br/>drwx-r-r- 1 agnieszka agnieszka 385 paź 31 20:13 .bash_history<br/>-rw-r-r 1 agnieszka agnieszka 220 paź 31 17:20 .bash_logout<br/>-rw-rr- 1 agnieszka agnieszka 4096 paź 31 17:20 .bash_logout<br/>drwx 1 agnieszka agnieszka 4096 paź 31 17:23 .bash_logout<br/>drwx 3 agnieszka agnieszka 4096 paź 31 17:23 .bush<br/>drwx 3 agnieszka agnieszka 4096 paź 31 17:23 .bush<br/>drwx 3 agnieszka agnieszka 4096 paź 31 17:23 .bush<br/>drwx 3 agnieszka agnieszka 4096 paź 31 17:23 .bush<br/>drwx 3 agnieszka agnieszka 4096 paź 31 17:23 .bush<br/>drwx 2 agnieszka agnieszka 4096 paź 31 17:40 .gnome2<br/>drwx 2 agnieszka agnieszka 4096 paź 31 17:40 .gnome2<br/>private<br/>drwx 2 agnieszka agnieszka 4096 paź 31 17:40 .gnome2<br/>drwx 2 agnieszka agnieszka 4096 paź 31 17:40 .gnome2<br/>drwx 2 agnieszka agnieszka 4096 paź 31 17:40 .gnome2<br/>drwx 2 agnieszka agnieszka 4096 paź 31 17:40 .gnome2<br/>drwx 2 agnieszka agnieszka 4096 paź 31 17:40 .gnome2<br/>drwx 2 agnieszka agnieszka 4096 paź 31 17:40 .gnome2<br/>drwx 2 agnieszka agnieszka 4096 paź 31 17:40 .broati<br/>drwx 2 agnieszka agnieszka 4096 paź 31 17:23 .broati<br/>drwx 2 agnieszka agnieszka 4096 paź 31 17:23 .broati<br/>drwx 2 agnieszka agnieszka 4096 paź 31 17:23 .broati<br/>drwx 2 agnieszka agnieszka 4096 paź 31 17:23 .broati<br/>drwx 2 agnieszka agnieszka 4096 paź 31 17:23 .broati<br/>drwx 1 agnieszka agnieszka 4096 paź 31 17:23 .broati<br/>drwx 1 agnieszka agnieszka 4096 paź 31 17:23 .broati<br/>drwx 1 agnieszka agnieszka 4096 paź 31 17:23 .broati<br/>drwx</pre> |      |
|               |                                                                                                    |      |
|               |                                                                                                    |      |
|               |                                                                                                    |      |
|               |                                                                                                    |      |

Rysunek 34: Wpisane w terminalu ls -al (tak jak w Ubuntu)

## 7 Specyficzne cechy dystrybucji

- 1. Debian to jedna z najstarszych, uniwersalna, dojrzała i stabilna dystrybucja o wysokiej jakości, którą łatwo aktualizować.
- 2. Nastawienie na bezpieczeństwo to jedna z głównych cech Debiana. Bardzo rzadko pojawiają się nowe stabilne wersje dystrybucji, co jest spowodowane dużą dbałością o jakość i właśnie bezpieczeństwo. Często zdarzają się też opóźnienia w ich wydawaniu.
- 3. Dystrybucja odznacza się ogromną ilością pakietów (ponad 43000 pakietów), które są skompilowanymi programami spakowanymi w sposób, który umożliwia łatwą instalację.
- 4. System zarządzania pakietów Debiana jest unikalny oraz szczególnie mocny.
- 5. Debian jest rozwijany jako równoległe gałęzie:
  - stabilna (stable)

- testowa (testing)
- niestabilna (unstable)
- eksperymentalna (experimental)

Debian może być wykorzystywany na wiele sposobów zaczynajac od domowych komputerów, przez serwery do obsługi urządzeń takich jak bankomaty. Jest to cecha świadcząca o uniwersalności dystrybucji. Obecnie rozwijane jest równolegle kilka gałęzi Debiana: stabilna, testowa, niestabilna oraz eksperymentalna. Wersję stabilną używa się najczęściej na serwerach, ponieważ dla tego typu Debiana wprowadza się obecnie tylko poprawki bezpieczeństwa. Do wersji stabilnej trafiają pakiety z wersji testowej. Po przekazaniu pakietów trwa okres przejściowy podczas której sprawdzany jest poziom błedów. W momencie gdy zmniejszy się on do poziomu akceptowalnego, wersja testowa otrzymuje status wersji stabilnej i otrzymuje nowy numer. Poprzednia dystrybucja stabilna staje się dystrybucją archiwalną, jednak wsparcie od strony bezpieczeństwa zapewniane jest jeszcze przez jakiś czas. Najnowsza wersja stabilna wydana 25.04.2015 i zaktualizowana 5.09.2015 nosi nazwę Jessie 8.2 Na domowe komputery zaleca się wersję testową, która posiada nowsze oprogramowanie. Jest ona oparta na wersji stabilnej, ale testy na nia nie są przeprowadzane tak dokładnie jak do wersji stabilnej dzięki czemu oprogramowanie jest udostępniane szybciej. Do wersji testowej przekazywane są pakiety z wersji niestabilnej w których nie wykryto żadnych poważnych błędów. Wersja niestabilna o nazwie kodowej Sid jest wersją rozwojową dedykowaną deweloperom do rozwoju Debiana. Do niej trafiają wszystkie najnowsze wersje pakietów. Jej nazwa jest niezmienna i pochodzić może od imienia chłopca z filmu Toy Story, Sida, który niszczył zabawki. Inne wyjaśnienie tej nazwy to: Still In Development W wersji eksperymentalnej znajdują się pakiety eksperymntalne jak np. upstart.

#### 7.1 Wnioski

System Debian jest w swojej strukturze bardzo podobny do Ubuntu. Jednak Ubuntu posiada więcej udogodnień dla użytkownika i ma więcej domyślnie zdefiniowanych procesów, które wykonują się automatycznie, a które na Debianie należy wykonać ręcznie (np. praca z pakietami).